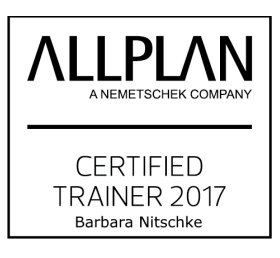

# ALLPLAN BIM 2018

**ALLPLAN** 

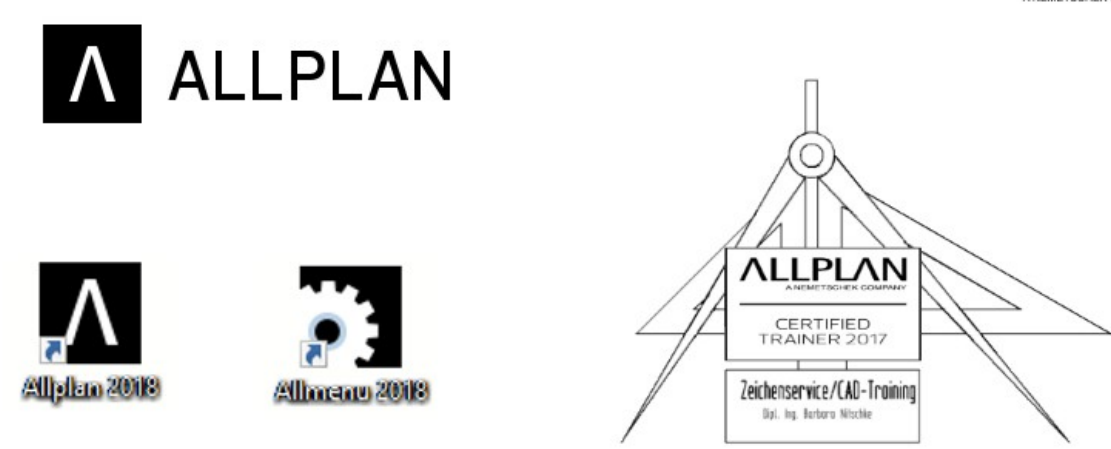

VERSION 2018

# **Bauteile und Reports**

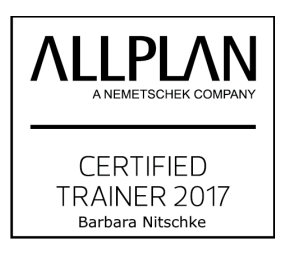

Dipl. agrar. Ing. Barbara Nitschke 07570 Weida/<sup>i</sup> Thür.

Freiberuflich Zeichenservice/ CAD - Trainerin

das vorliegende Script habe ich selbstständig unter Verwendung der angegebenen Quellen erarbeitet. Es soll ausschließlich meinen Unterricht in der Weiterbildung als Grundlage dienen.

© 2018 Barbara Nitschke

## INHALTSVERZEICHNIS

| 1. Bauteikonstruktion Vergabe der Attribute4                                       | • |
|------------------------------------------------------------------------------------|---|
| 2. Report erstellen                                                                |   |
| Reports können auch individuell angepasst werden Spalten herausgenommen und Andere |   |
| eingefügt werden                                                                   | , |
| Mal Nachschauen im Connect unter Training Dokumente, oder Videos                   |   |

**FACH** 

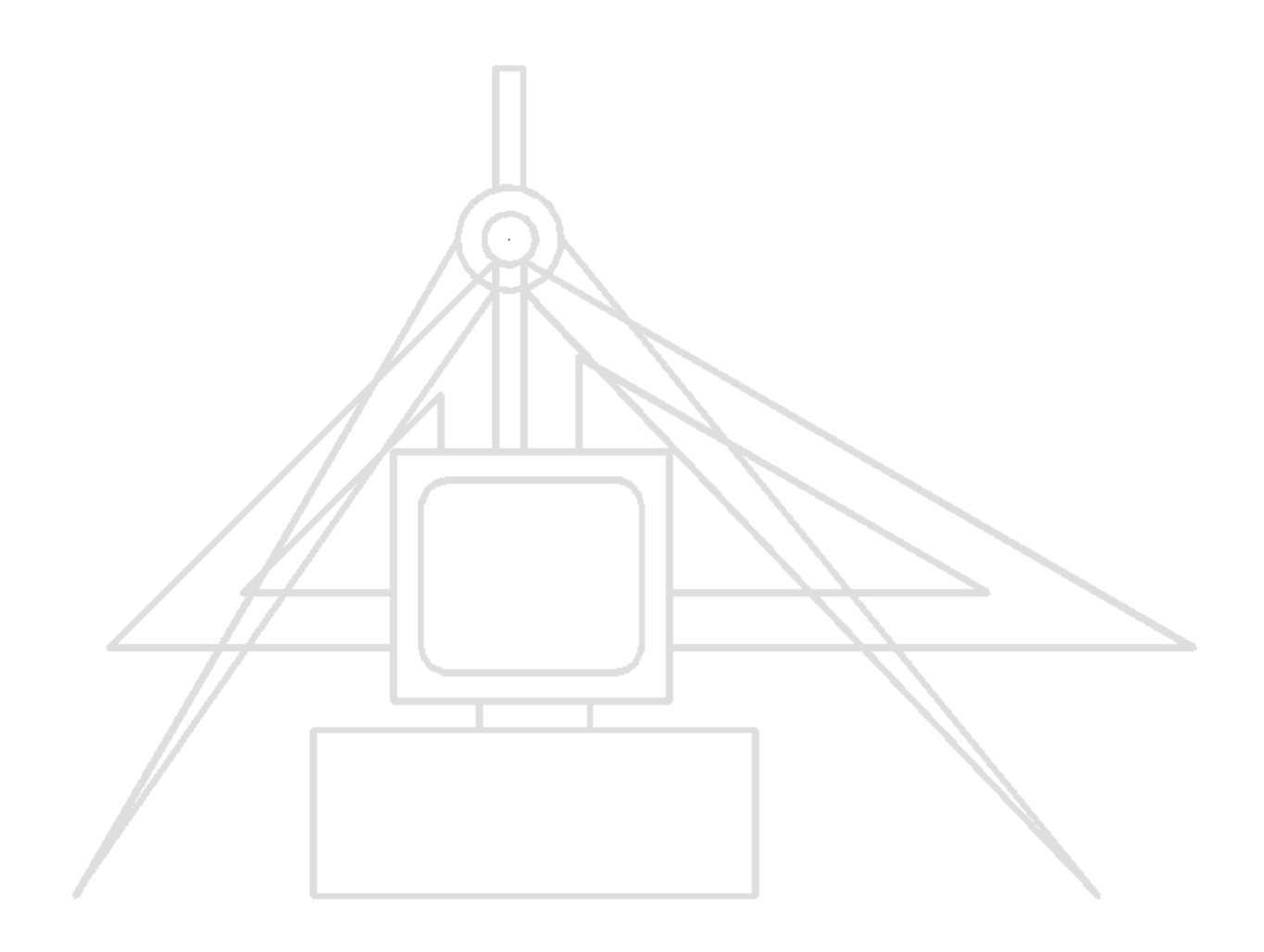

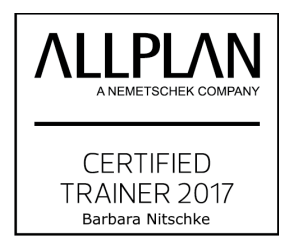

## 1. Bauteikonstruktion Vergabe der Attribute

#### 1. Beispiel - Wand

Regeln für die Einstellung der Attribute der Wand

|           | Att            | ribute    |
|-----------|----------------|-----------|
| Wanddicke | Abrechnungsart | Priorität |
| 0,100     | m <sup>2</sup> | 100       |
| 0,115     | m <sup>2</sup> | 115       |
| 0,175     | $m^2/m^3$      | 175       |
| 0,240     | m <sup>3</sup> | 240       |
| 0,365     | m <sup>3</sup> | 365       |

Die Priorität ergibt sich aus der Wanddicke \* 1000.

Diese Regeln treffen nur auf die Funktion Wand zu.

Für alle anderen Bauteile ist die Priorität des schneidenden Bauteils höher zu wählen, als die des zu verschneidenden Bauteils.

Die Abrechnungsart ist wichtig, wenn die Daten aus ALLPLAN in AVA-Programm übergeben werden sollen und für die Mengenberechnung(Reports) in ALLPLAN

Das Gewerk enthält die DIN - Normen(VOB) für das jeweilige Bauteil muss immer eingestellt sein  $\rightarrow$  Mengenberechnung.

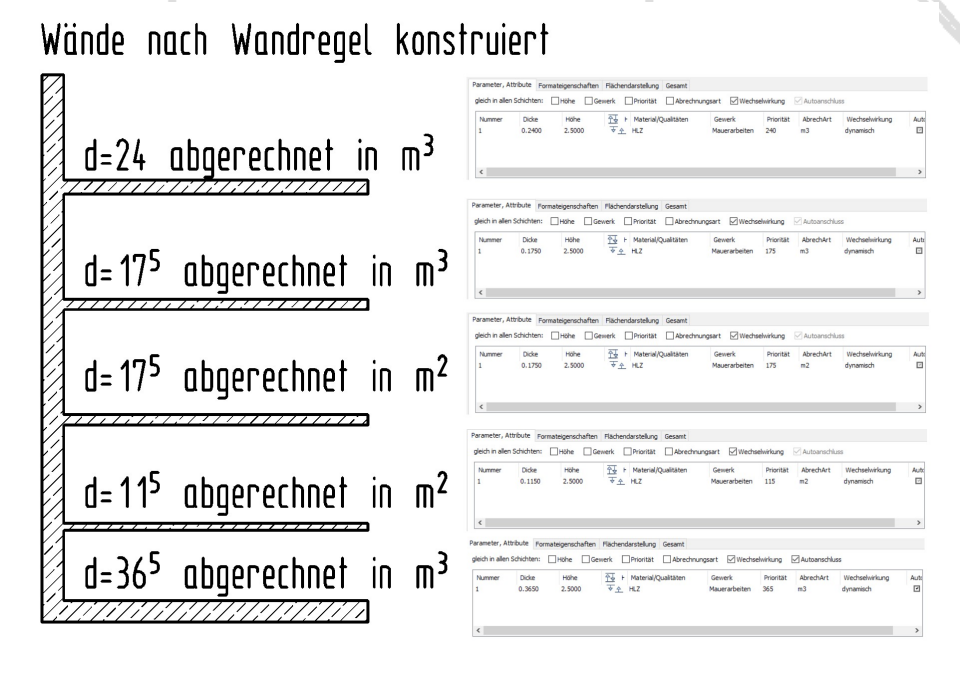

Reports-Grundlagen.odt

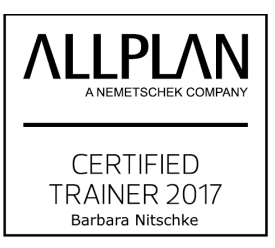

#### 2. Beispiel 3D-Körper-Mengenkörper

Sind Bauteile des Gesamtbaukörpers über 3D-Modellieren konstruiert worden, so können den 3D-Körpern ebenfalls Attribute zugewiesen werden.

Eine sichere Arbeitsweise ist hier das Wandeln der 3D-Körper in Mengenkörper.

- Klick RMT auf den Körper = Kontextmenü → Klick RMT auf den Körper = Kontextmenü → Klick RMT auf den Körper gewandelt werden → Fkt.,,Elemente wandeln" aus Modulgruppe Architektur oder "3D-Modellieren" verwenden.
- $\stackrel{\leftarrow}{\rightarrow} dem Mengenkörper können dann mit Klick RMT auf den Mengenkörper = Kontextmenü \rightarrow Eigenschaften zuweisen \rightarrow Attribute vergeben werden \rightarrow siehe auch Bild.$

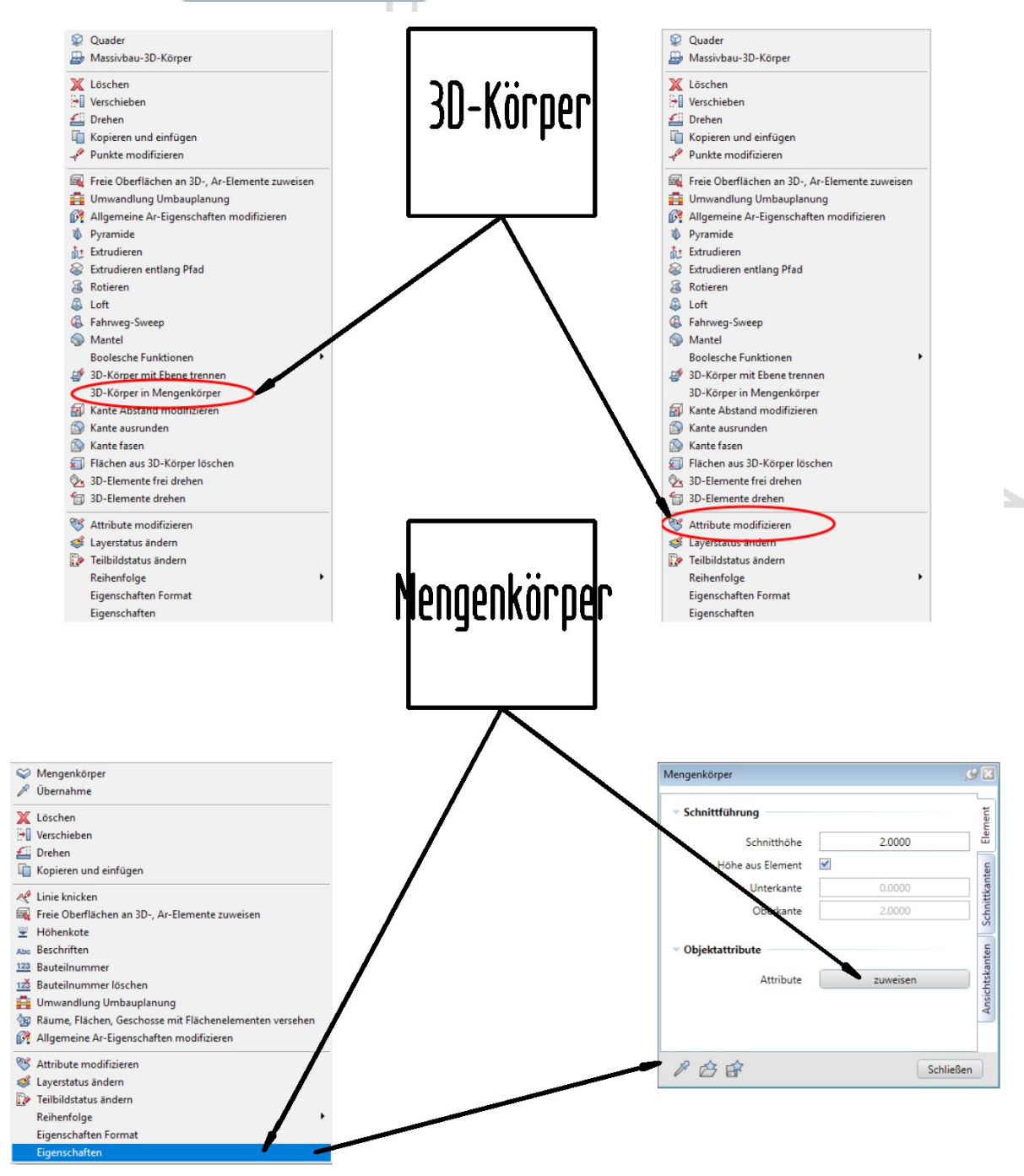

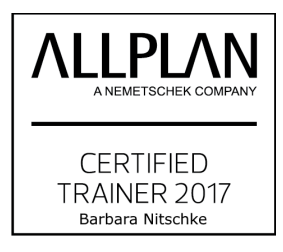

# 2. Report erstellen

Um alle gemeinsam auszuwerten, verwende ich hier den Report: "MENGENÜBERSICHT"

Pfad zum Report:

| A Reports                                  |                                                                                                    |   |                                                                                                    |                                                                             |                                           | ×         |
|--------------------------------------------|----------------------------------------------------------------------------------------------------|---|----------------------------------------------------------------------------------------------------|-----------------------------------------------------------------------------|-------------------------------------------|-----------|
| Suchen in:                                 | Reports                                                                                                    | ~ | 🕝 🌶 📂 🎞 <del>-</del>                                                                                                    |                                                                             |                                           |           |
| Standard<br>Büro<br>Dokumente<br>Dieser PC | DATA (I:)<br>Heimnetzgruppe<br>Dieser PC<br>Downloads<br>Desktop<br>3D-Objekte<br>Dokumente<br>Musik<br>Videos<br>Bilder<br>Win (C:)<br>ProgramData<br>Nemetschek<br>Allplan<br>2018<br>Etc<br>Reports<br>deu | ~ | Änderungsdatum<br>03.02.2018 16:01<br>03.02.2018 16:02<br>21.07.2017 08:43<br>21.07.2017 08:43<br>21.07.2017 08:43<br>21.07.2017 08:43 | Typ<br>Dateiordner<br>Dateiordner<br>RDLC-Datei<br>RDLC-Datei<br>RDLC-Datei | Größe<br>14 КВ<br>21 КВ<br>23 КВ<br>25 КВ |           |
| Netzwerk                                   | Bohbau<br>Daten (D:)<br>DVD-RW-Laufwerk (E:)                                                                                                    |   | Mengenübers                                                                                                    | sicht                                                                       | ~ [                                       | Öffnen    |
|                                            | USB-Laufwerk (F:)<br>Volume (G:)                                                                                                    |   | Höhenteilung - DIN 277                                                                                                    |                                                                             | *                                         | Abbrechen |
|                                            | Daten-neu<br>F-Win                                                                                                    |   | iche                                                                                                    | Bauantrag                                                                   |                                           | :         |

Mit diesem Report können sowohl Mengenkörper als auch Architekturbauteile ausgewertet werden.

Je nach dem was für die anstehende Arbeit benötigt wird sind die Attribute zu vergeben und der dazu passende Report auszuwählen.

#### Empfehlung!

Von Anfang an alle Attribute genau vergeben, dann ist am Ende alles fertig und der Report kann problemlos ausgegeben werden. Auch sinnvoll bei Änderungen, dann wird das Bauteil, das geändert werden soll verändert und der Report neu ausgegeben---FERTIG!!!!!!

Die fertige Liste (Report) auf der nächsten Seite.

Reports können auch individuell angepasst werden Spalten herausgenommen und Andere eingefügt werden. Mal Nachschauen im Connect unter Training Dokumente, oder Videos.

Zu dieser Datei gehört noch Reportsbeispiel.ndw(aus Version BIM 2018)

#### NEMETSCHEK Allpilan

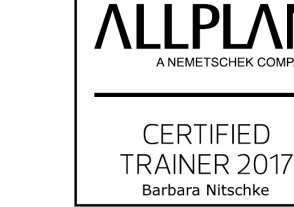

1/1

| Projekt:    | ALLPLAN-Script-2018-K                 |                                     |             |            |           |          |             |             |              |                    |
|-------------|---------------------------------------|-------------------------------------|-------------|------------|-----------|----------|-------------|-------------|--------------|--------------------|
| Ersteller:  | Nitschke                              |                                     |             |            |           |          |             |             |              |                    |
| Datum / Zei | it: 09.03.2018 / 16:05                |                                     |             |            |           |          |             |             |              |                    |
| Hinweis:    | www.xing.com/Barbara Nitschke         |                                     |             |            |           |          |             |             |              |                    |
| Material    | Kurztext                              | Bauteil Nr                          | Anzahl      | l ände [m] | Dicke [m] | Höhe [m] | llmfand [m] | Eläche [m²] | Volumen [m³] | Abzugsvolumen [m³] |
|             |                                       |                                     |             | -          | 2         | 2        |             |             |              |                    |
| HLZ         |                                       |                                     | -           | 5,165      | 0,115     | 2,500    | 10,560      | 12,913      | 1,485        |                    |
| HLZ         |                                       |                                     | -           | 5,165      | 0,365     | 2,500    | 11,060      | 12,913      | 4,713        |                    |
| HLZ         |                                       |                                     | -           | 5,165      | 0,240     | 2,500    | 10,810      | 12,913      | 3,099        |                    |
| HLZ         |                                       |                                     | 2           | 5,165      | 0,175     | 2,500    | 21,360      | 25,825      | 4,519        |                    |
| HLZ         |                                       |                                     | -           | 9,300      | 0,365     | 2,500    | 19,330      | 23,250      | 8,486        |                    |
| HIZ         | Mein erzeugter Mengenkörper-gewandelt | ter 3D-Körper mit Attributen        | -           | 2,121      | 2,121     | 2,000    |             | 4,500       | 9,000        |                    |
| НГ          | Der erzeugte 30-Körper darf nicht im  | Report erscheinen, weil er keine At | ribute hat. |            |           |          |             | 92,313      | 31,303       |                    |
| Summe       |                                       |                                     |             |            |           |          |             | 92,313      | 31,303       |                    |
| Gesamtsur   | umen                                  |                                     |             |            |           |          |             | 92,313      | 31,303       |                    |

**FACH** 

Marktstraße 4, 07570 Weida 036603 711783 Nitschke-Barbara@t-online.de Zeichenservice/CAD-Training

Mengenübersicht

Reports\deu\Rohbau\Mengenübersicht